# Printware

### [Battery Backup Clear]

| Applicable Products: | PlateStream Platesetters – with<br>LCD Operator Panel on Platesetter |
|----------------------|----------------------------------------------------------------------|
| Tools Required:      | Battery Backup Clear Chip                                            |

#### Step 1: Record PlateStream Settings

With the Control Panel on the PlateStream you need to record all of the settings manually before you install the Battery Backup Clear Chip.

\*\*With a 46 Dual Cassette, you must record all of these values for both the upper and lower cassette. With a single cassette, ignore all (lower) settings in the chart below.\*\*

|                        | 900 DPI | 1200 DPI  | 1800 DPI  | 2400 DPI |
|------------------------|---------|-----------|-----------|----------|
| Laser Power:           |         |           |           |          |
| Laser Power (lower):   |         |           |           |          |
| MT Speed:              |         |           |           |          |
| MT Speed (lower):      |         |           |           |          |
| Cut Length (no punch): |         |           |           |          |
| Cut Length (w/punch):  |         |           |           |          |
| Backup (no punch):     |         |           |           |          |
| Backup (w/punch):      |         |           |           |          |
| Overlap:               |         |           | . <u></u> |          |
| Punch Depth:           |         | . <u></u> |           |          |
| Mini Backup            |         |           |           |          |

#### Step 2: Changing Resolution to Record All Settings

To change resolutions, go to the operator panels' main menu and:

- 1. Select #1 Setup; #2 Resolution.
- Press the *On/Off* buttons to scroll through the resolutions. Once you have the resolution you want, hit *Enter* and look at #3 *Image Power* and record this number. Also look at #4 *Media Width*. You will want to enter back in this value also.
- 3. To go to: *Cut Length*; *Overlap Length*; *Backup Length*; *Punch Length* and *MiniPlate Backup Length*, go to the operator panels' main menu and select:
  - a. #4 More Information; #2 Calibrate; #1 Calibrate Transport.

- 4. Record the corresponding numbers on the chart listed in this procedure. Do this to each and every resolution.
- 5. To get the Backup Length Punch On and Backup Length Punch Off, you have to enable or disable the punch. Go to the operator panels' main menu and:
  - a. Select #4 More Information
  - b. Select #8 Punch then turn it On/Off depending on your needs.
- 6. To get the MT Speed, you have to go to the Factory Menu. To do this from operator panels' main menu, follow the code below:
  - a. **#7** Hit the 4 arrows on the keypad **Up**; **Right**; **Down** and then **Left**.
  - b. Once you're in the Factory Menu select #5 Misc. Hardware. The MT Speed with be #3. Record this number.

## \*\*IMPORTANT<sup>\*\*</sup> You must record all numbers because once the battery backup is cleared, you will not be able to access the old numbers anymore...THEY ARE GONE!

#### Step 3: Removing the Engine EPROM Chip

- 1. Turn the PlateStream off.
- 2. Open the top cover and remove the gold cover on top of the controller PCA (4 screws).
- 3. Remove EPROM from the **U196** location (see drawing A) using a chip puller if available. If chip puller is not available, use a little flat-blade screwdriver to pry the chip up a little from each side.

## \*\*IMPORTANT\*\* Notice the notch on the chip before you remove it because all chips will have to be put in the same way or you will damage the machine.

#### Step 4: Installing the Battery Backup Clear Chip and Clearing Data

- 1. Once the engine EPROM chip is removed, insert the supplied Battery Backup Clear Chip carefully so as not to bend any of the legs on the chip.
- 2. Turn on the PlateStream for 5-7 seconds. Then turn the power back off.
- 3. Remove the Battery Backup Clear Chip and replace it with the engine EPROM to the **U196** location.
- 4. Reinstall the gold mesh cover with 4 screws that were earlier removed.

#### Step 5: Re-Enter all PlateStream Values Back to Contoller PCA

1. Using <u>Step 2</u> to guide you, enter all of the recorded settings into the proper locations.

## If there are any difficulties please call Printware Customer Service at 1-800-456-1400 \*2